# **MorphoAccess® SIGMA Lite Series**

## **Quick User Guide**

2015\_2000005700-V6

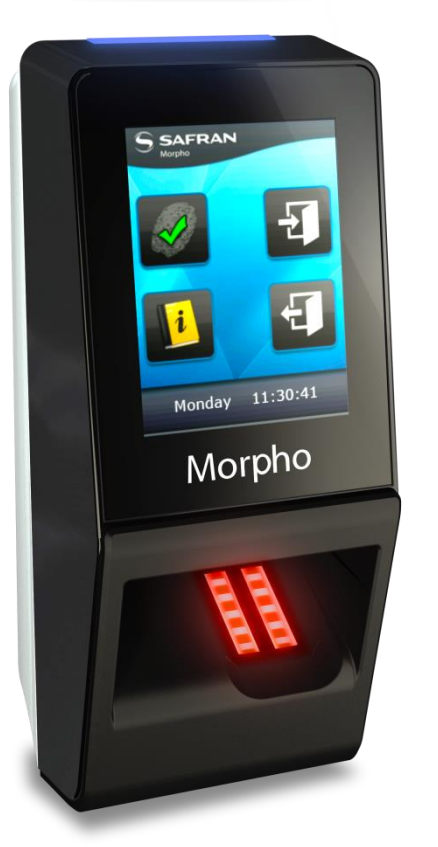

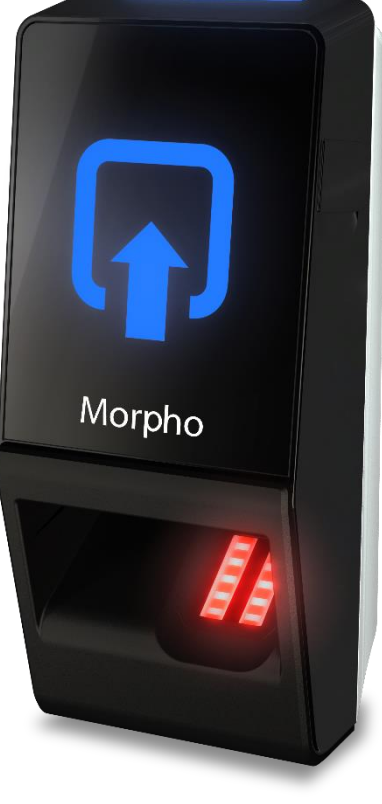

MorphoAccess® SIGMA Lite+

MorphoAccess® SIGMA Lite

All descriptions, illustrations, and specifications in this brochure should be considered approximate and may relate to optional equipment or feature

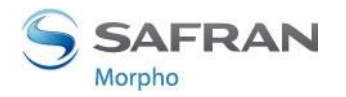

## **Table of Contents**

| Color | Step  | Content           |
|-------|-------|-------------------|
|       | One   | Overview          |
|       | Two   | Wiring            |
|       | Three | Communication     |
|       | Four  | ACP or SDAC       |
|       | Five  | Administration    |
|       | Six   | Software          |
|       | Seven | Enrollment        |
|       | Eight | Optional features |

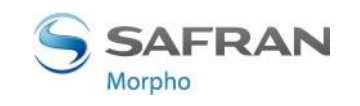

## **Product Overview**

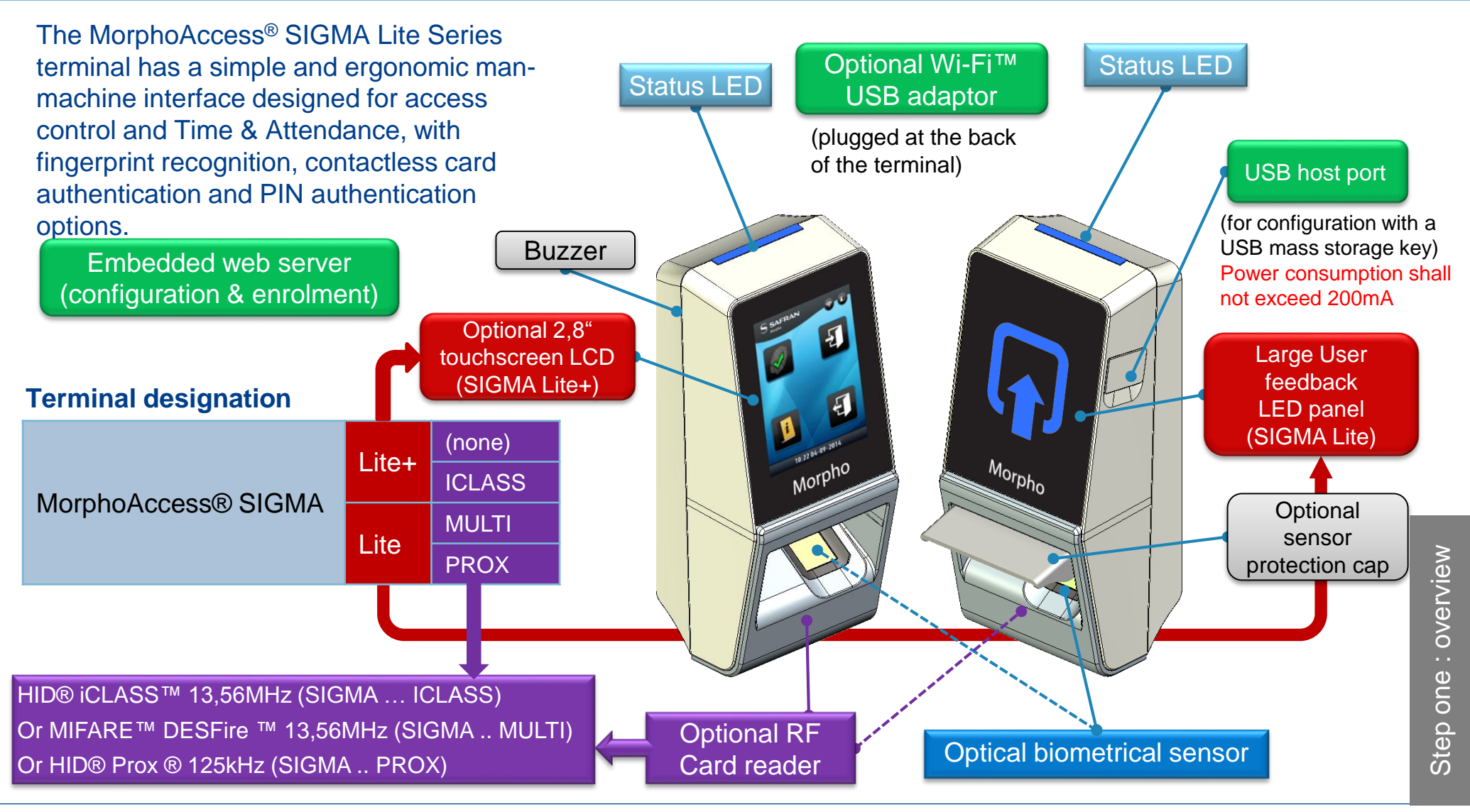

2 MorphoAccess® SIGMA Lite Series – Quick User Guide - 2015\_2000005700-V6

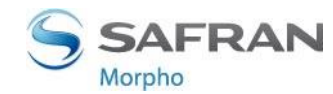

## **MorphoAccess® SIGMA Lite Checklist**

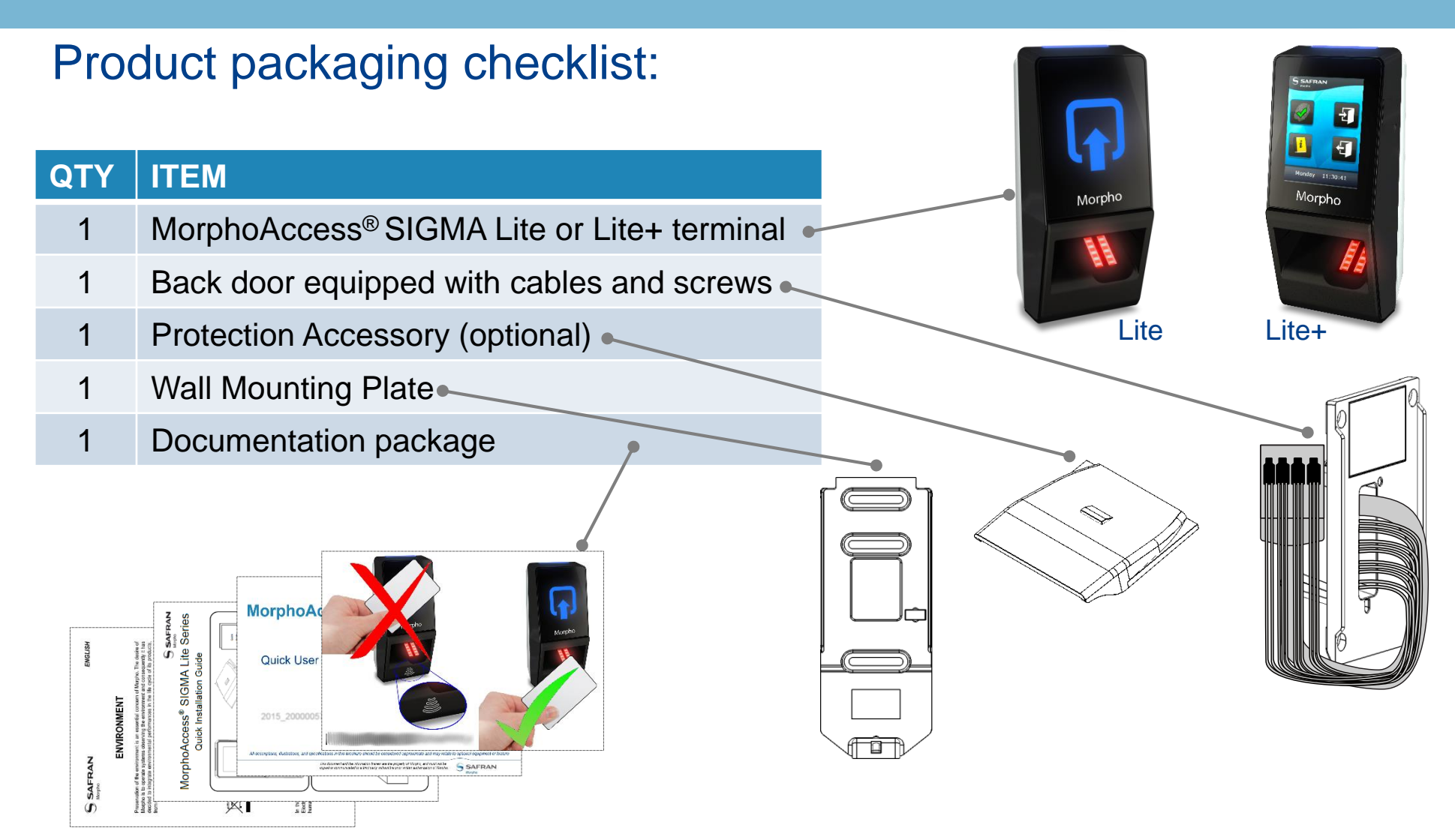

#### Electronic documentation is provided in Adobe® Acrobat® format (PDF). Adobe® Acrobat® Reader is available at <a href="http://www.adobe.com">http://www.adobe.com</a>.

MorphoAccess® SIGMA Lite Series – Quick User Guide - 2015\_2000005700-V6

3

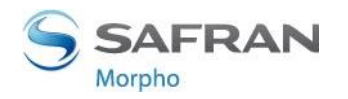

## **MorphoAccess® SIGMA Lite terminal Implementation**

To secure an access, Morpho recommends installing the MorphoAccess<sup>®</sup> SIGMA Lite Series terminal as a part of a typical Access Control system, which consists of the components described below.

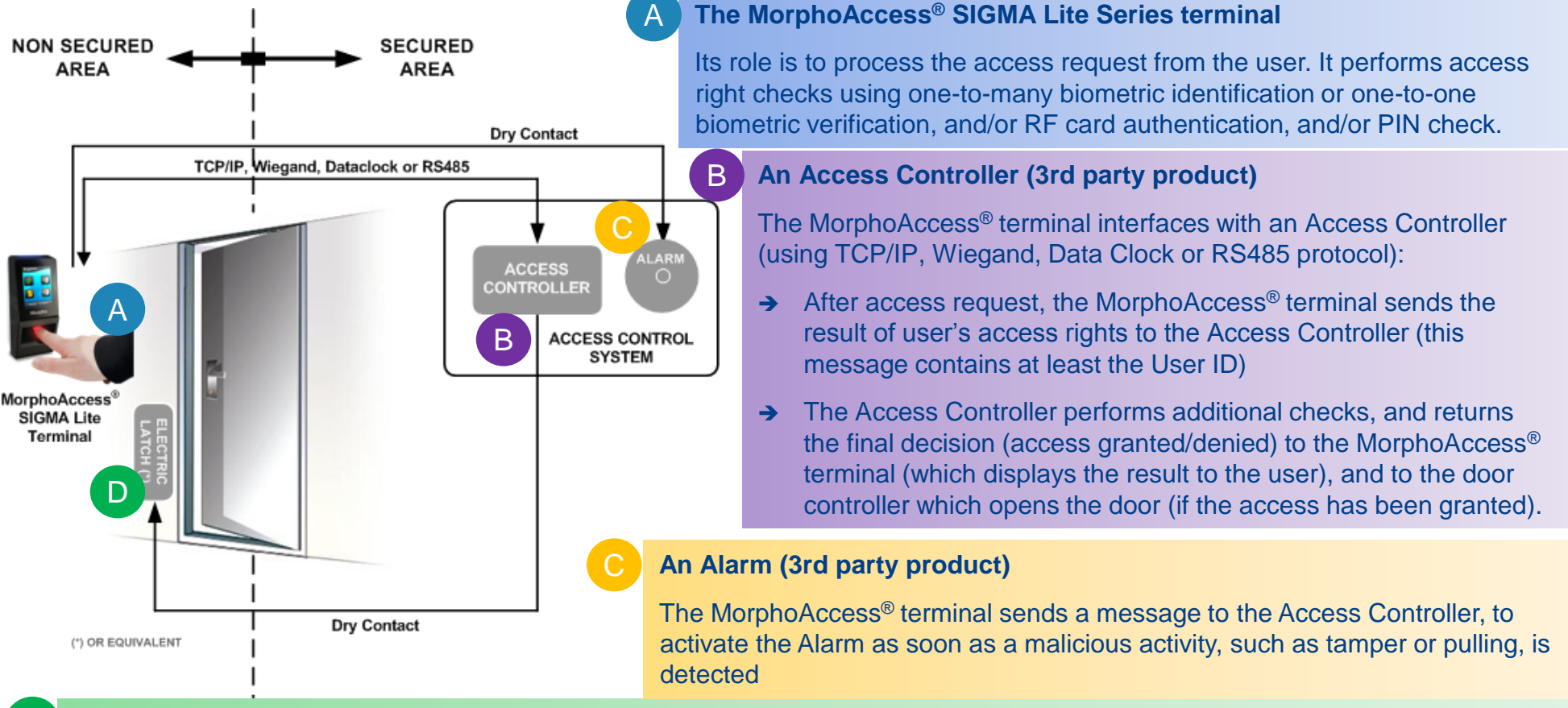

#### A Door Electric Latch or equivalent (3rd party product)

The Access Controller sends a command to activate the latch if the access is granted (i.e. if the individual's User ID is listed in the Controller authorized user List). Control of the latch is made through a dry contact..

4 MorphoAccess® SIGMA Lite Series – Quick User Guide - 2015\_2000005700-V6

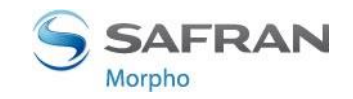

## **Typical Access Control Process**

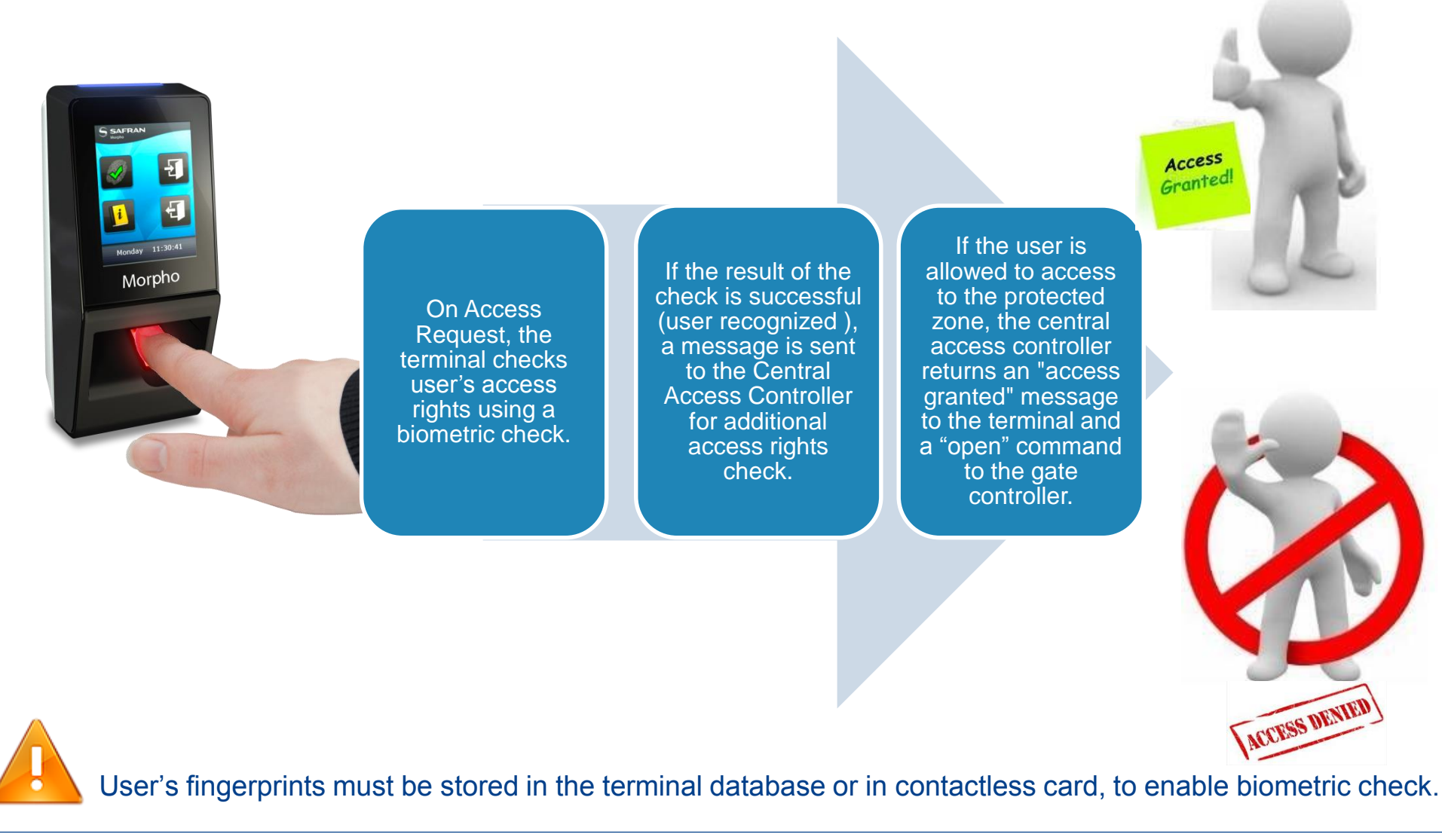

MorphoAccess® SIGMA Lite Series – Quick User Guide - 2015\_2000005700-V6

5

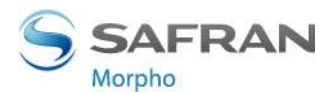

## **MorphoAccess® SIGMA Lite Access Control Modes**

|                                                 | Identification                                                                                            | Authentication                                                                                   | Multifactor                                                                         | Proxy                                                                           |
|-------------------------------------------------|----------------------------------------------------------------------------------------------------|--------------------------------------------------------------------------------------------------|-------------------------------------------------------------------------------------|---------------------------------------------------------------------------------|
| Access<br>control<br>application                | Application that runs<br>on the terminal when<br>it starts.                                               | Application that runs<br>on the terminal when<br>it starts.                                      | Application that runs<br>on the terminal when<br>it starts.                         | Remote application<br>that controls the<br>terminal through<br>network commands |
| Access<br>control<br>triggering<br>event        | A user places a finger on the biometric sensor.                                                           | A user places a contactless card in front of the reader. (*)                                     | Both Identification<br>and Authentication<br>triggers are enabled.                  | Triggering events are selected by the remote application                        |
| Biometric<br>check (if<br>enabled)              | The user's captured<br>fingerprint is<br>matched against all<br>fingerprints in the<br>terminal database. | The user's captured<br>fingerprint is<br>matched against<br>their reference<br>fingerprint. (**) | As per Identification<br>or Authentication,<br>depending on the<br>triggering event | Selected by the remote application                                              |
| Decision to<br>display result<br>signal to user | By Identification<br>standalone<br>application                                                            | By Authentication<br>standalone<br>application                                                   | By running<br>standalone<br>application                                             | By remote application                                                           |

The terminal can be configured in one of the modes described in the table below

(\*) or the user enter their Identifier on the keypad, or a Wiegand frame is received from an external device (\*\*) stored on the contactless card or in the user record in the terminal's local database

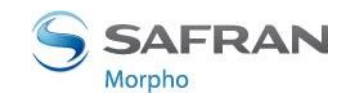

## **Deployment Environments**

| Operating temperature | -10° to + 55 ° C (14° to 131° F)                  |
|-----------------------|---------------------------------------------------|
| Operating humidity    | 10 % < RH < 80 % (non condensing)                 |
| Storage temperature   | -25° to + 70° C (-13° to 158° F)                  |
| Storage humidity      | 5% < RH < 95 %                                    |
| IP code               | IP65 rated, once backdoor fixed with the 4 screws |

### **General precautions**

- Do not expose the terminal to extreme temperatures.
- When the environment is very dry, avoid synthetic carpeting near the MorphoAccess<sup>®</sup> SIGMA Lite terminal, to reduce the risk of unwanted electrostatic discharge.

### Areas containing combustibles

Do not install the terminal in the vicinity of gas stations or any other installation containing flammable or combustible gases or materials. The terminal is not designed to be intrinsically safe.

### The terminal should be installed in controlled lighting conditions

- Avoid biometric sensor exposure to a blinking light
- > Avoid direct exposure of the biometric sensor to sunlight or to UV lights.

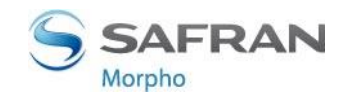

## Wiring Overview

|   |               | h |         | RJ-45 : Et            | hernet & PoE   |     |                          |     |                 |             |    | F     | RS-485, GP II | V & OUT      |
|---|---------------|---|---------|-----------------------|----------------|-----|--------------------------|-----|-----------------|-------------|----|-------|---------------|--------------|
| f | 50            |   | 25      | ETH TX+               | Orange         | 1   | ٦_                       |     |                 |             |    | 5     | RS485_A       | Blue         |
|   | Q T           |   | 27      | ETH TX-               | Orange / White | 2   |                          |     | 15              |             |    | 7     | RS485_B       | Blue / Red   |
| ~ |               |   | 29      | ETH RX+               | Green          | 3   |                          | KJ- | 1               |             |    | 6     | RS485_GND     | Black / Red  |
| Ŕ | <b>AWITES</b> |   | 31      | ETH RX-               | Green / White  | 6   |                          |     |                 |             |    | 9     | GPI_0         | Orange       |
|   | ires          |   | 30      | ETH VPORT+            | Blue           | 4&5 |                          |     |                 |             |    | 10    | GPI_1         | Orange / Red |
|   | 8 Wires 28    |   | 32      | ETH VPORT-            | Blue / White   | 7&8 |                          |     |                 |             |    | 11    | GPO_0         | Yellow       |
|   |               |   | ETH GND | Drain wire (no color) | shell          |     | Wiegand IN & Wiegand OUT |     |                 |             | 12 | GPO_1 | Yellow / Red  |              |
|   | 3             |   |         |                       |                |     |                          | 13  | WIEGAND_IN0     | Green / Red |    | 8     | GPIO_GND      | Black / Red  |
|   | T WITES       | ļ |         |                       |                | -   |                          | 15  | WIEGAND_IN1     | White / Red |    |       |               |              |
| ľ | WIFES         |   | Pc      | wer supply &          | Tamper switch  |     |                          | 14  | WIEGAND_OUT0    | Green       |    |       | Internal R    | elay         |
|   | Ø             |   | 1       | Power + 12V           | Red            | _   |                          | 16  | WIEGAND_OUT1    | White       |    | 19    | RELAY_NO      | Yellow       |
|   |               |   | 2       | Power GND             | Black          |     |                          | 17  | WIEGAND_LEDOUT1 | Blue        | ł  | 21    | RELAY_NC      | Orange       |
|   |               |   | 3       | SWITCH_PIN1           | Light Blue     |     |                          | 18  | WIEGAND_LEDOUT2 | Blue / Red  |    | 22    | RELAY_COM     | Grey         |
|   |               |   | 4       | SWITCH_PIN2           | Pink           |     |                          | 20  | WIEGAND_GND     | Black / Red | L  |       |               |              |

All connections of the terminal are of SELV (Safety Electrical Low Voltage) type.

Power supply from electrical source shall be switched off before starting the installation.

Before proceeding, make sure that the person in charge of installation and connections, is properly connected to earth, in order to prevent Electrostatic Discharges (ESD).

**Backup of the Date/Time of the terminal:** the volatile settings (such as date/time) of the terminal are protected against power failure, by a dedicated component during a least 24 hours (at 25°C) without external power supply.

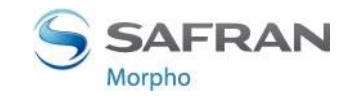

## **Power Wiring**

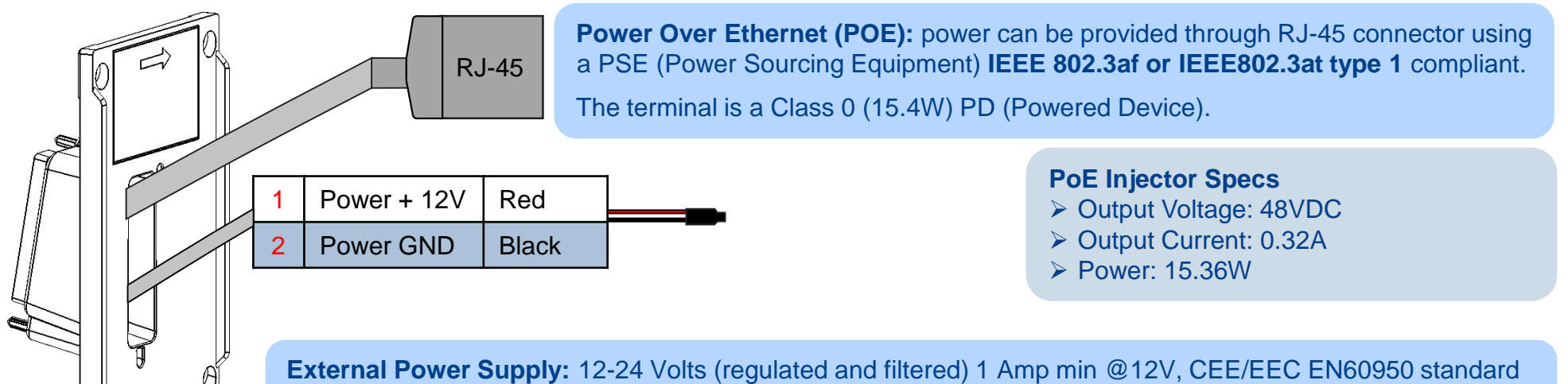

compliant. A12 Volts power supply compliant with SIA's Wiegand standard will also be suitable. If sharing power between devices, each unit must receive 1A (e.g. two units would require a 12vDC, 2A supply).

A battery backup or uninterrupted power supply (UPS) with built-in surge protection is recommended.

The voltage measured on the product block connector of the terminal must be equal to 12V-24V (-15% / +10%).

The table at the right, shows the maximum voltage drop between the power source and the terminal, depending on the length of the cable.

| Gauge | Diameter | Maximum drop voltage<br>(V) |       |        |  |  |
|-------|----------|-----------------------------|-------|--------|--|--|
| AWG   | (1111)   | at 1m                       | at 5m | at 10m |  |  |
| 20    | 0.81     | 0.03                        | 0.17  | 0.33   |  |  |
| 22    | 0.64     | 0.05                        | 0.26  | 0.53   |  |  |
| 24    | 0.51     | 0.08                        | 0.42  | 0.84   |  |  |

WARNING: Under powering may cause memory and data corruption; over powering may cause hardware damage. Both of these situations will void the warranty

9 MorphoAccess® SIGMA Lite Series – Quick User Guide - 2015\_2000005700-V6

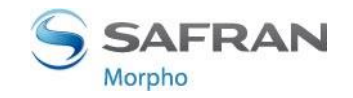

## **RS-485** Communication

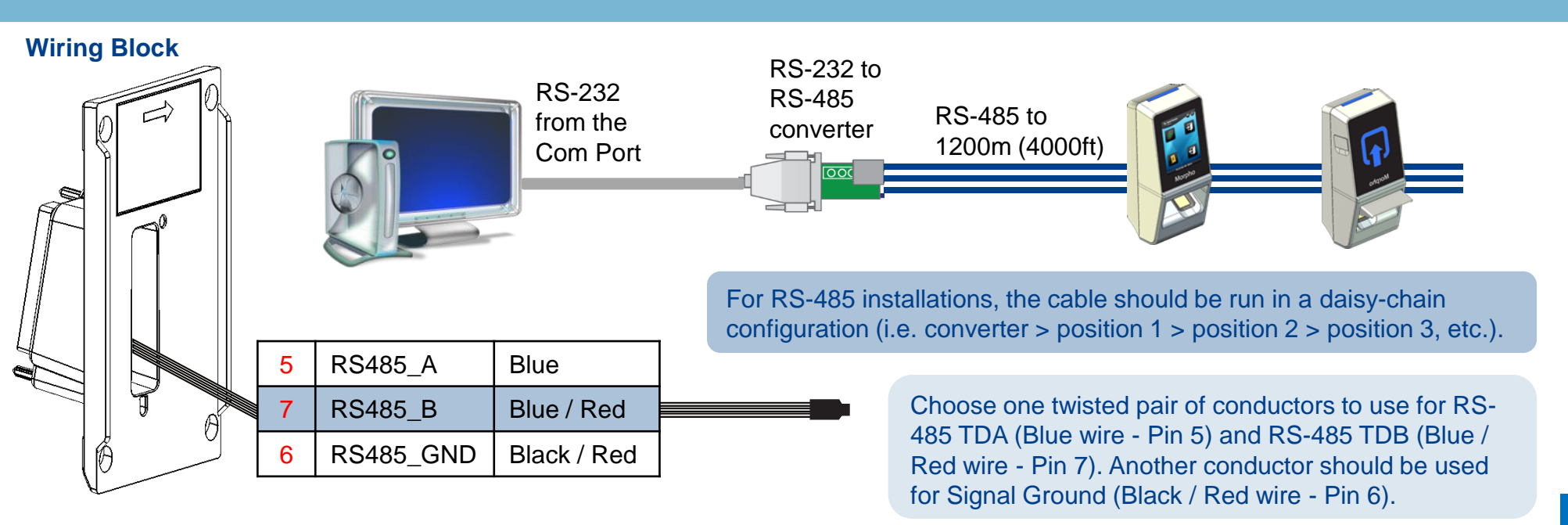

Use CAT-5 UTP (or better) cable (shielded recommended) with a characteristic impedance of 120 ohms.

AWG 24 should be the minimum wire gauge used.

Choose a RS-232 to RS-485 converter that supports Sense Data to switch from Send to Receive mode.

### **IMPORTANT:**

- A maximum of 31 devices may be installed on the same line.
- The maximum total cable length is 4000 ft. (1200m).
- The cable must be dedicated to this installation and not used for any other purpose

10 MorphoAccess® SIGMA Lite Series – Quick User Guide - 2015\_2000005700-V6

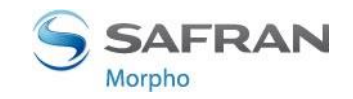

## **Ethernet and Wireless LAN**

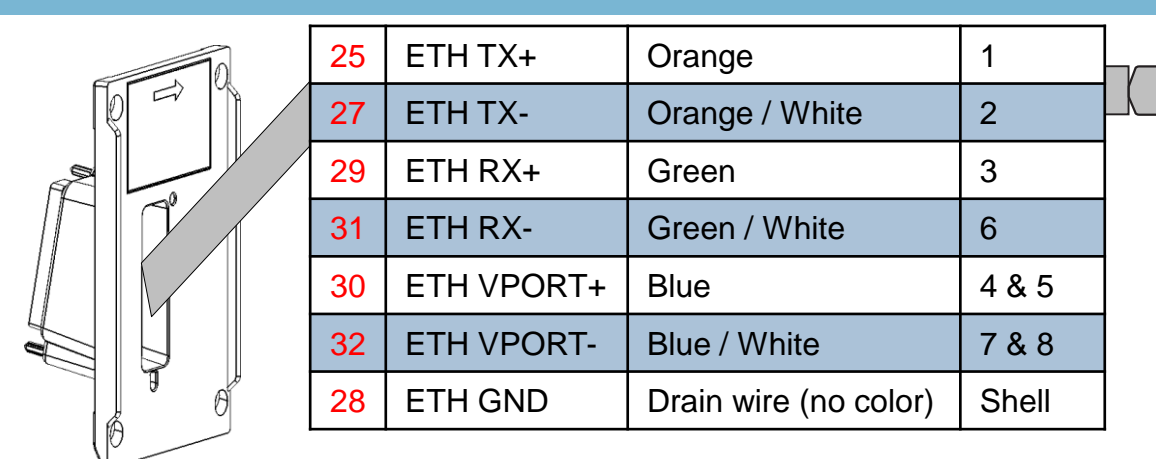

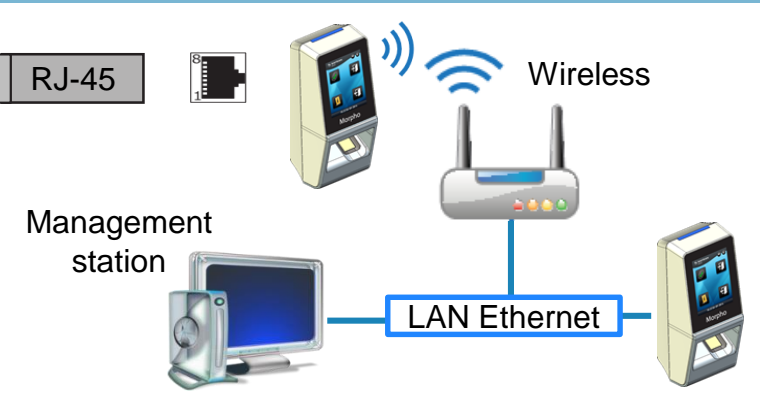

Use a category 5 shielding cable (120 Ohms) or better. It is strongly recommended to insert a repeater unit every 90m.

By default, MorphoAccess® SIGMA Lite Series terminal is configured in Static mode.

### **Terminal Block Ethernet connection**

- Extreme care must be taken while connecting Ethernet wire to the block board since low quality connection may strongly impact Ethernet signal sensibility.
- Connect Rx+ and Rx- with the same twisted-pair wire (and to do the same with Tx+/Tx- and the other twisted-pair wire).

| IP address<br>Mode | Parameter    | Factory value     |  |
|--------------------|--------------|-------------------|--|
|                    | Terminal IP  | 192 168 1 10      |  |
|                    | address      | 102.100.1110      |  |
|                    | Gateway IP   | 102 168 1 254     |  |
| Static             | address      | 192.100.1.204     |  |
| Oldlio             | Sub network  | 255 255 254 0     |  |
|                    | mask         | 200.200.204.0     |  |
|                    | Host name    | MAsigma-lite      |  |
|                    | TIUST HAITIE | MAsigma-lite-plus |  |

### **WLAN option**

Morpho wireless enabled devices support 802.11b and 802.11g standards. WEP Open, WPA and WPA2 are supported.

11

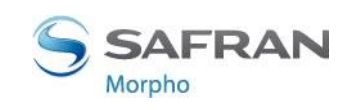

## **Wiegand Communication**

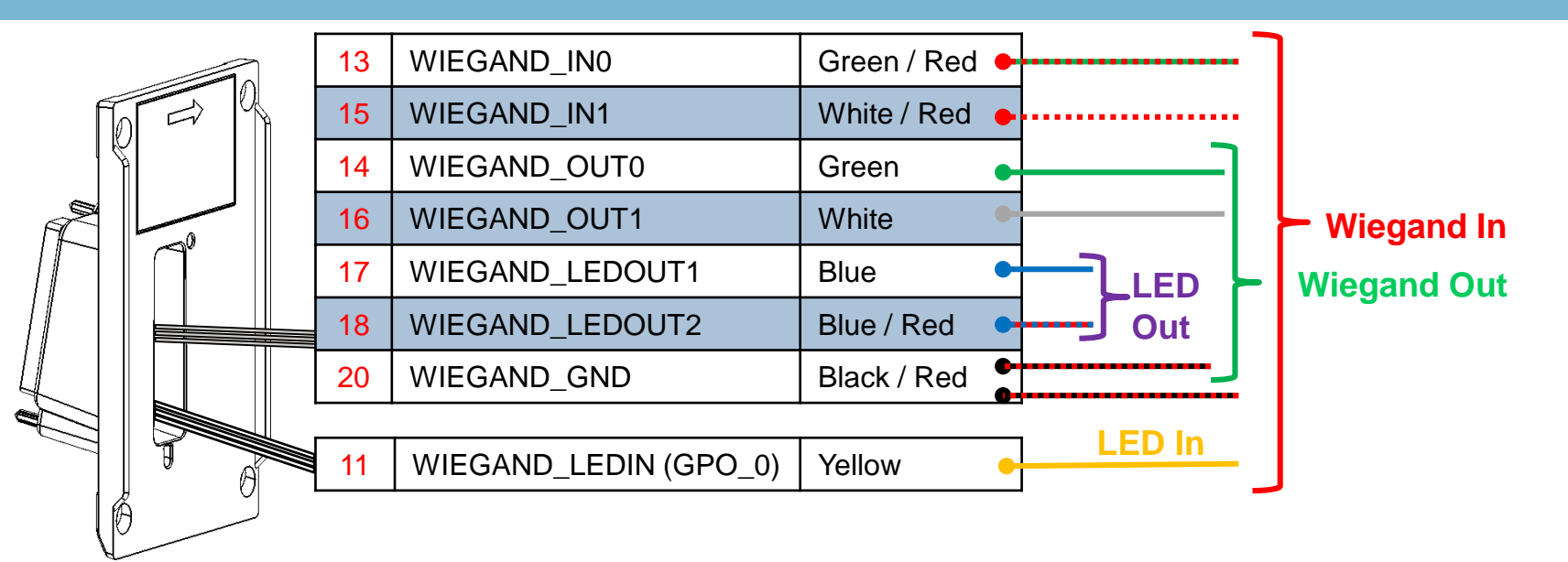

Three-conductor wire (shielded recommended) is required for Data 0, Data 1, and WGND.

Use 18-22 AWG cable in a homerun configuration from each unit to the Access Control Panel (ACP).

- Connect WIEGAND\_OUT0 (Green wire Pin 14) to ACP Data 0,
- Connect WIEGAND\_OUT1 (White wire Pin 16) to ACP Data 1,
- Connect WIEGAND\_GND (Black / Read wire Pin 20) to ACP reader common (0vDC).

For 18 AWG, the maximum cable distance is 500 ft. (150m); for 20 AWG, the maximum is 300 ft. (90m); for 22 AWG, the maximum is 200 ft. (60m).

All controller output shall be open drain or 5V+/-5%

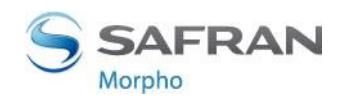

## Wiegand Communication (continued)

### Important

By default, the Wiegand output format is not enabled. Wiegand output must be configured before connecting to the ACP.

### Note

On installation, the system administrator will be prompted to select either a pre-existing Wiegand frame format or create a custom format, and upload it to the unit before the first use.

### **Data Clock**

The Wiegand port also supports the Clock & Data protocol. The wiring is described below.

### **Example Format Information**

### Type: Standard 26-bit

- > Alt Site Code and Fail Site Code Range: 0-255
- Template ID Number Range: 1-65535
- Extended ID Number Range: N/A
- ID Start Bit: 9
- Length of ID: 16
- Site Code Start bit: 1
- Length of Site Code: 8
- Start Bit length : 0

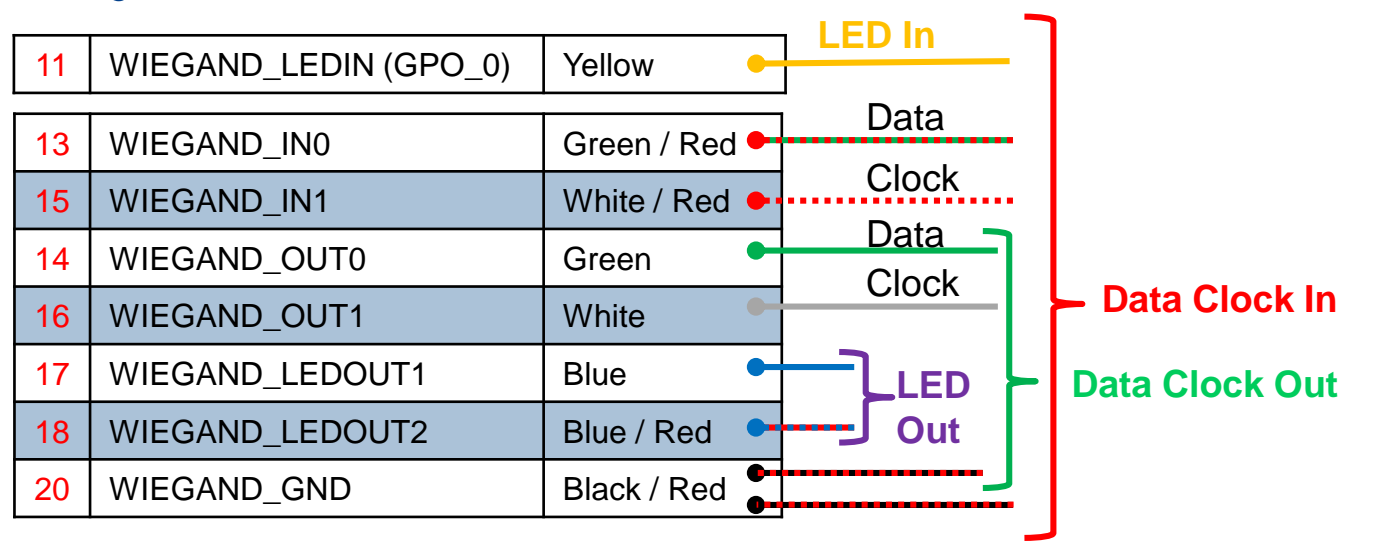

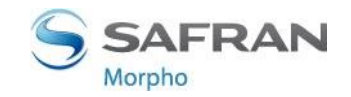

## Single Door Access Control (SDAC)

### Single Door Access Control (SDAC) wiring sample : with Push Button

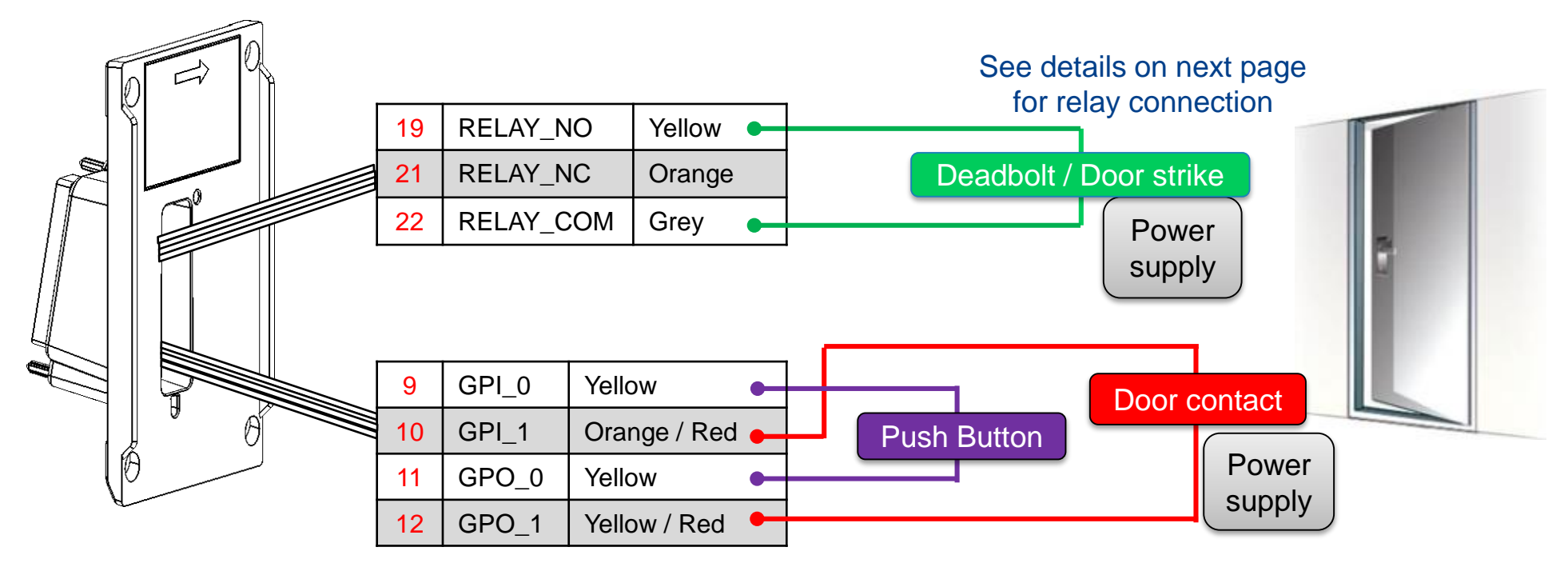

If door contact is not used, GPI1 (10) and GPO1 (12) shall be connected together

### Power supply from electrical source shall be switched off before starting the installation.

14 MorphoAccess® SIGMA Lite Series – Quick User Guide - 2015\_2000005700-V6

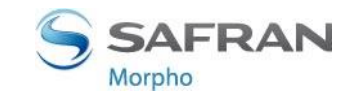

## **Internal Relay Wiring**

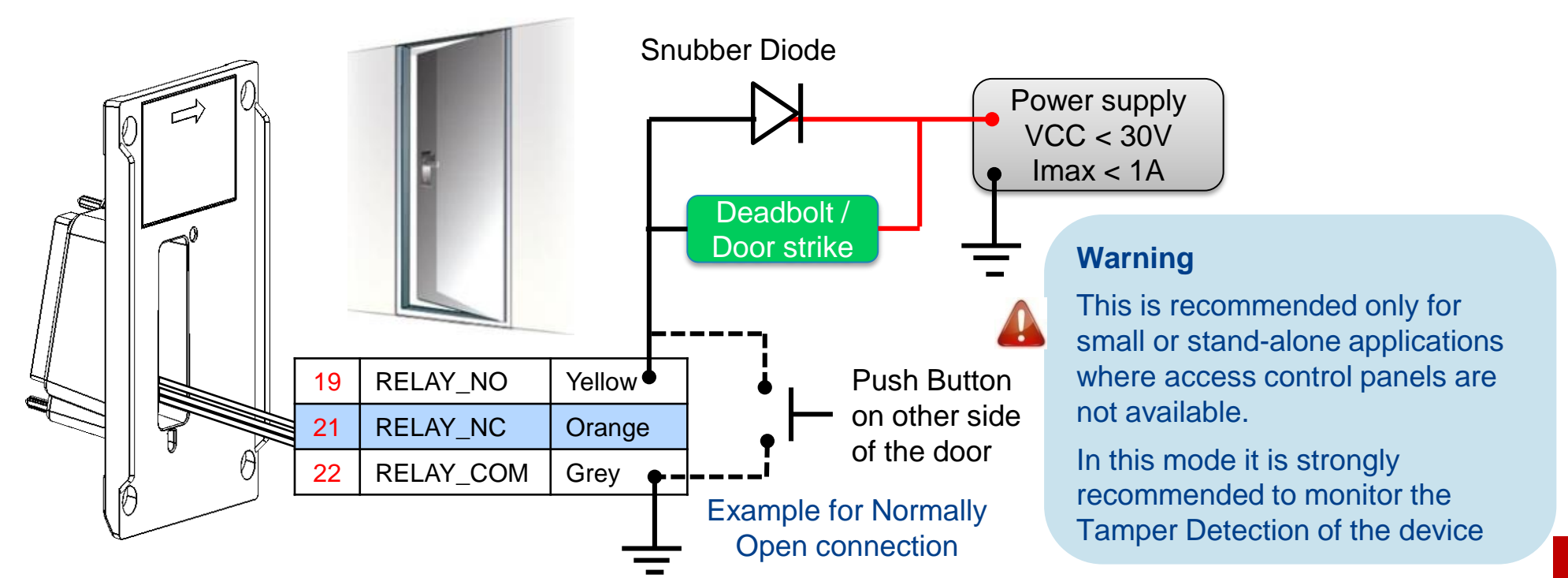

Inductive load management requires a parallel diode for a better contact lifetime.

### Warning

15

The internal relay is limited to a maximum current of 1A @ 30V. If the deadbolt / door strike draws more than 1A, damage to the device may occur. If the deadbolt / door strike load exceeds 1A, an external relay must be used.

The internal relay is designed for 100.000 cycles. If more cycles are needed, an external relay driven by GPO must be used.

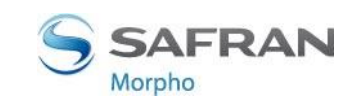

## First communication with terminal (1/2)

### First configuration requires a network link

The MorphoAccess<sup>®</sup> SIGMA Lite Series terminal is designed to be able to run in standalone mode, but at least point to point connection between PC and terminal is necessary for the first configuration. It could also be necessary for database management, terminal maintenance, …

### Network connection methods

- Point to point Ethernet connection
  - This method requires a static IP configuration (except if DHCP server is installed on PC)
    - Use MorphoBioToolBox to configure network parameters (see next page)
- Connection through a LAN (Local Area Network)
  - If DHCP server is available on the network, network parameters will be automatically affected to terminals (contact your network administrator).
  - If no DHCP server is available, it is necessary to configure a static IP on each terminal and PC.
    - Use MorphoBioToolBox to configure network parameters (see next page)

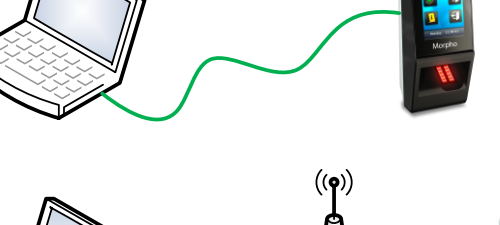

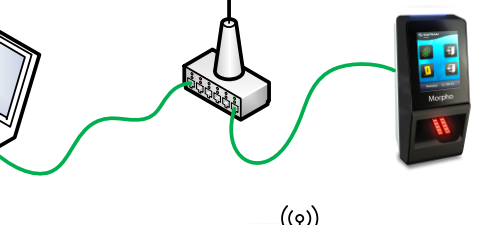

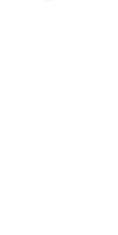

Step five: Administration

## First communication with terminal (2/2)

### General remark for network configuration

- If terminal is connected to local network without DHCP server, be sure to configure the following parameters :
  - Administration PC and all terminals shall have a different IP address (Host PC IP address with any IP address within 192.168.x.x range excluding 192.168.1.10).
  - Administration PC and all terminals shall have the same network mask (ex : 255.255.255.0 if the 3 first bytes of IP address are the same for all terminals and PC).

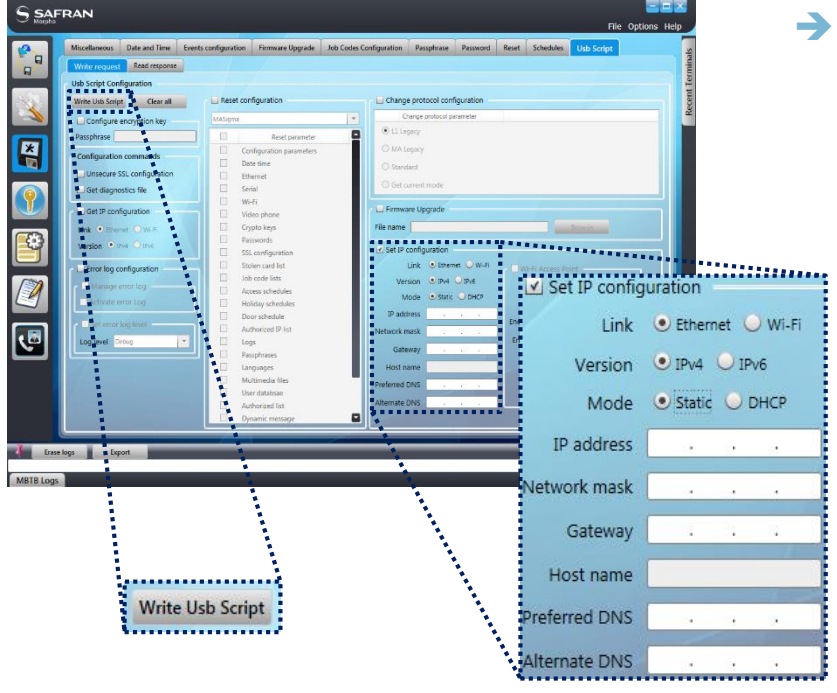

### Configuration using MorphoBioToolbox

- Fill IP address and Network mask following previous paragraph recommendations.
- Even if not used, fill Gateway, Preferred and Alternate DNS values (using 1.1.1.1 for example).
- Click on "Write Usb Script" button and save it on USB key.
- Plug USB key to the terminal using the adaptor.
  - On Lite version, a high pitched beep, followed by purple led panel blinking and high pitched beeps and green led panel will indicate configuration is finished
  - On Lite+ version, a USB plug image followed by 2 high pitched beeps will indicate configuration is finished

17 MorphoAccess® SIGMA Lite Series – Quick User Guide - 2015\_2000005700-V6

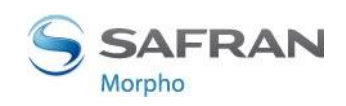

## **Administration with Embedded Web Server**

The terminal's embedded Web server enables easy configuration of the devices as well as user enrolment using a web browser on a Desktop PC, Laptop, Tablet or smart phone.

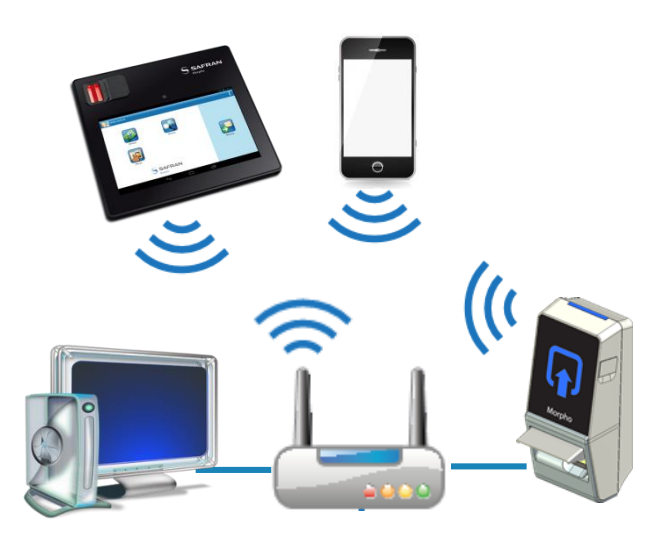

The connection to the embedded Webserver, through LAN or WLAN, requires terminals IP address and terminals password.

Deactivate Webserver if not used.

MorphoAccess® SIGMA Lite Series -18 Quick User Guide - 2015 2000005700-V6

This document and the information therein are the property of Morpho, and must not be copied or communicated to a third party without the prior written authorization of Morpho.

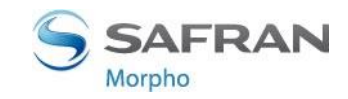

Terminal administration & User enrolment with a standard web browser

|                             |                                 |                  |                      |                |                                            | 👤 Welcome Admin - |
|-----------------------------|---------------------------------|------------------|----------------------|----------------|--------------------------------------------|-------------------|
|                             | Terminal Ir                     | oformation       |                      |                |                                            |                   |
| MA SIGMA Lite+ Multi WR     | Terminal                        |                  |                      |                |                                            |                   |
| 🐮 User Management 🔇 <       | Commercial Name                 |                  | MA SIGMA Lite+ Multi | WR             |                                            |                   |
| Logs                        | Descriptive Name                |                  | MORPHOACCESS         |                |                                            |                   |
|                             | Serial Number                   |                  | 1523OML0000001       |                |                                            |                   |
| Terminal Info               | Packaged Part Nur               | nber             | 293667810            |                |                                            |                   |
| 🔯 Terminal Settings 🧹       | License Name                    |                  | BCL; VERIF; MIMA; MA | _PAC; MA_WIFI; | MA_TA;                                     |                   |
|                             | License Identifier              |                  | 293673199-151195105  | 566-0349761405 | 2                                          |                   |
| E Schedules <               | Firmware Version                |                  | MA2.0.5              |                |                                            |                   |
| Control Configuration       | Sensor Part Numb                | er               | 293625995            | \ €            | <u>}</u>                                   |                   |
|                             | Sensor Serial Num               | ber              | 1310S010864          | 0'             |                                            |                   |
| MMI (Man-Machine Interface) | Product Specific Pa             | art Number       | 293667807            |                |                                            |                   |
| C Reset default             |                                 |                  | C 2                  |                |                                            |                   |
|                             | MAC Address                     |                  | う                    |                | Peripherals Availability                   |                   |
| Complete Configuration      | Ethernet                        | 00:24:AE:01:     | 9E:B5                |                | Contactless Card Reader - MIFARE DESFire 🛞 | *                 |
|                             | Wi-Fi                           | 5C:F3:70:0A:     | 87:4A                |                | Contactless Card Reader - iCLASS (R)       | ×                 |
|                             |                                 |                  |                      |                | Contactless Card Reader - Prox 🛞           | ×                 |
|                             | User's Inform                   | nation           |                      |                | CBI Sensor                                 | ×                 |
|                             | All Users / Maximu              | m Capacity       | 1/250000             |                | Wi-Fi                                      | ×                 |
|                             | Total Users Enrolle<br>Capacity | d / Maximum      | 1/3000               |                | Screen                                     | ~                 |
|                             | VIP Users / Maximu              | um Capacity      | 0/100                |                | Keyboard                                   | ×                 |
|                             | Authorized Users /              | Maximum Capacity | 1/250000             |                | Buzzer                                     | ✓                 |
|                             |                                 |                  |                      |                |                                            |                   |
|                             | Transaction                     | Log Informati    | on                   |                |                                            |                   |
|                             | Current Count / Ma              | ximum Capacity   | 709/1                | 00000          |                                            |                   |
|                             |                                 |                  |                      |                |                                            |                   |

## Administration with MorphoBioToolBox application

Another way to configure the MorphoAccess<sup>®</sup> SIGMA Lite Series terminal is to use a dedicated application: MorphoBioToolBox (for Windows) Please note that this application has

an embedded User Guide (Help menu).

### North and South America:

E-mail cscenter@morpho.com with your name, phone number, serial number of your MASIGMA and "Please Send Link for MBTB" in the subject of your e-mail. A link to download the software will be emailed to you.

**Other countries**: please contact your sales representative.

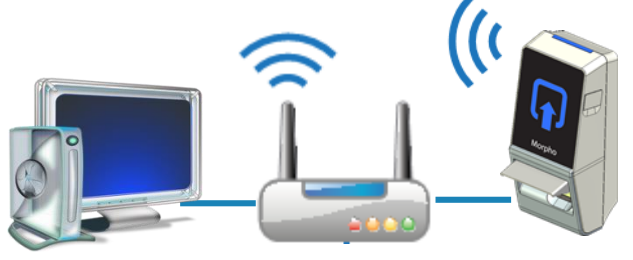

This document and the information therein are the property of Morpho, and must not be copied or communicated to a third party without the prior written authorization of Morpho.

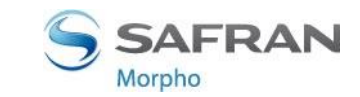

Step five: Administration

Terminal administration with MorphoBioToolBox application

|                                                                                                    |                                                                                   |                         | File Options Help |
|----------------------------------------------------------------------------------------------------|-----------------------------------------------------------------------------------|-------------------------|-------------------|
| Connection                                                                                                    | Terminal Type MA Sigma                                                            |                         |                   |
|                                                                                                    | Connection information  TCP / IP Serial  Address type IP4  Address                | Sr. No -                |                   |
|                                                                                                    | Port 11010<br>Timeout (0)<br>Use SSI () S<br>Terminal CA certificate path         | econds [5-30]<br>Browse |                   |
|                                                                                                    | Client certificate password Client certificate password Connection                | Browse                  |                   |
| Erase logs Export<br>1:34:52 - INFO - Load successful;MBTB.Plu<br>1:34:52 - INFO - Load successful;MBTB.Plu<br>1:34:52 - INFO - Load successful;MBTB.Plu | igins.RebootFeature<br>igins.PingFeature<br>igins.PasswordConfigurationTabFeature |                         |                   |
| 1:34:52 - INFO - Load successful;MBTB.Plu<br>1:34:52 - INFO - Load successful;MBTB.Plu<br>MBTB Logs                                                      | ıgins.PassphraseConfigurationTabFeature<br>ıgins.JobCodesTabFeature               |                         |                   |

## **Software for Terminal Remote Administration**

### → MorphoAccess<sup>®</sup> SIGMA Lite Series terminals are fully compatible with:

MorphoManager application(version 8.0.3 or higher)

### When Legacy Morpho mode enabled, the terminal is compatible with:

- MEMS (version 7.3.1 or higher),
- The limitations in Morpho Legacy mode are described in the following document:
  - MorphoAccess<sup>®</sup> SIGMA Series Release Note Legacy Morpho limitations

### → When Legacy L1 mode is enabled, the terminal is compatible with:

- SecureAdmin (version v4.1.20.0.1 or higher),
- The limitations in L1 Legacy mode are described in the following document:
  - MorphoAccess<sup>®</sup> SIGMA Series Release Note Legacy L1 limitations

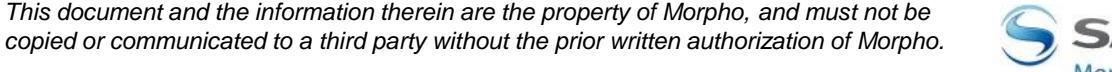

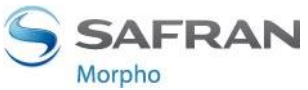

20 MorphoAccess® SIGMA Lite Series – This do Quick User Guide - 2015\_2000005700-V6 copied

## **Fingerprint Capture Basics 1/3**

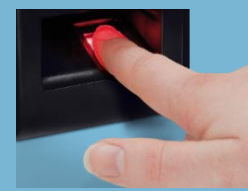

Step seven: capture basics

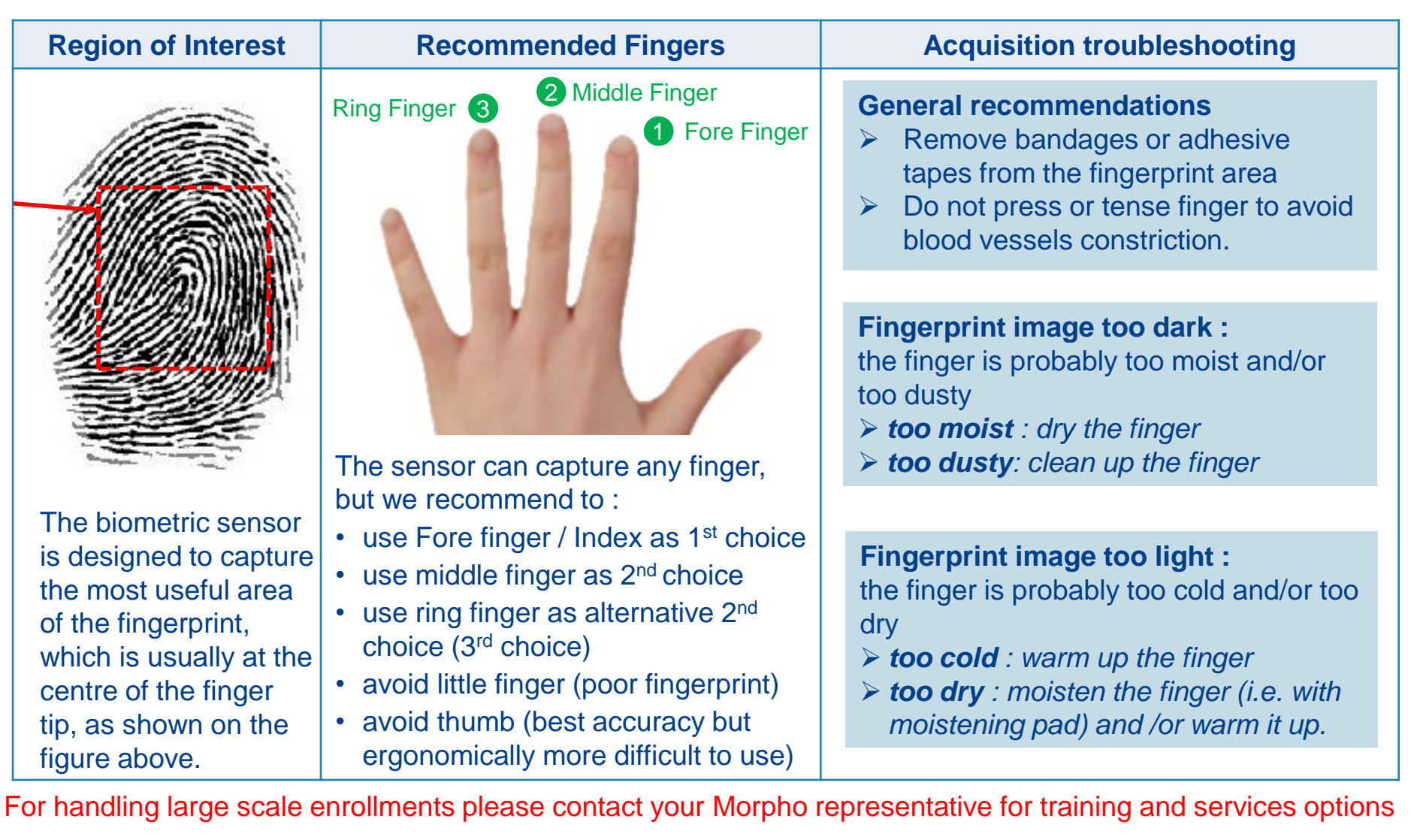

21 MorphoAccess® SIGMA Lite Series – Quick User Guide - 2015\_2000005700-V6

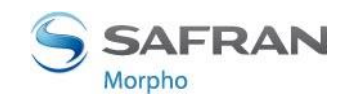

## **Fingerprint Capture Basics 2/3**

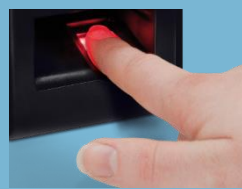

Step seven: capture basics

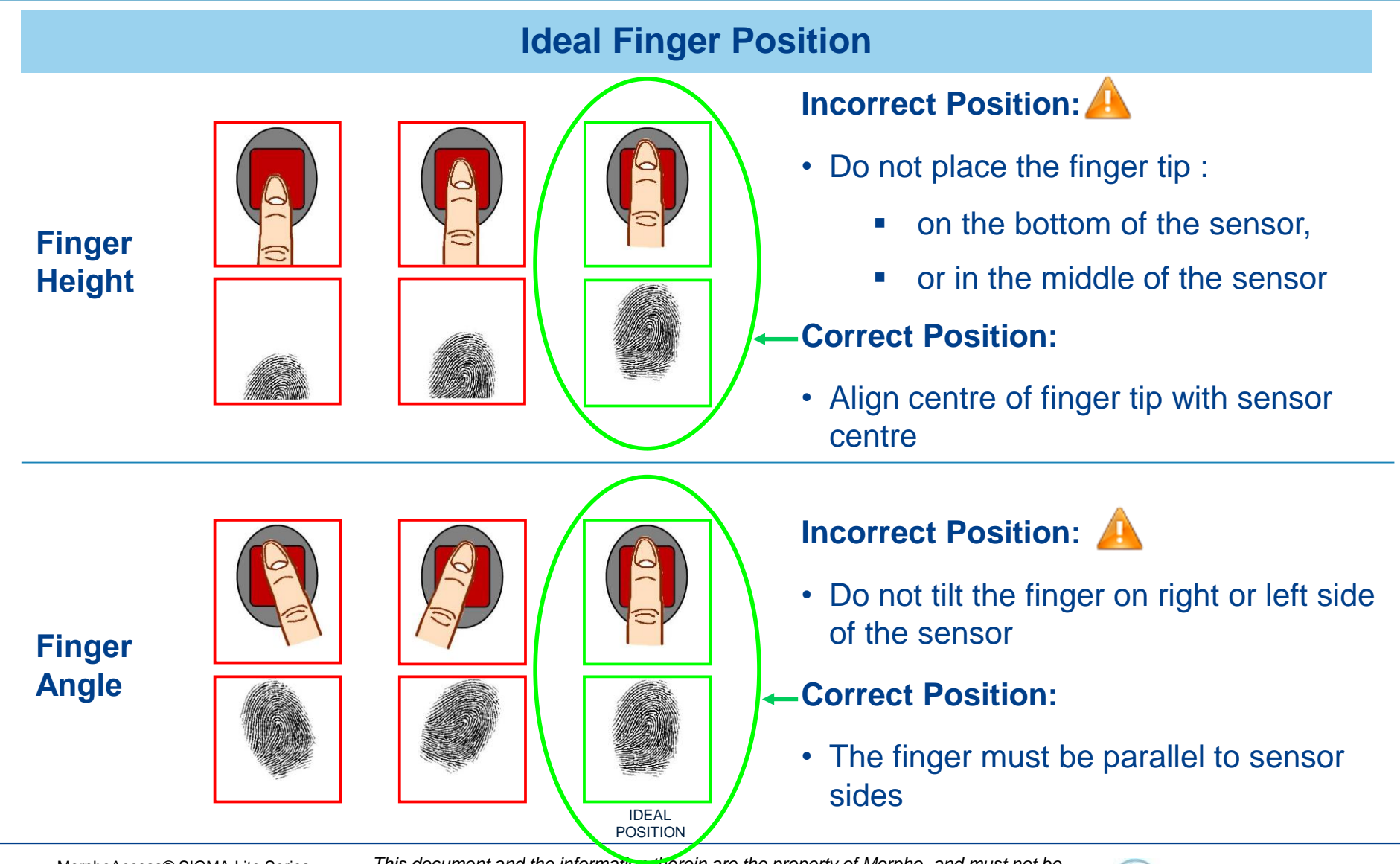

22 MorphoAccess® SIGMA Lite Series – Quick User Guide - 2015\_2000005700-V6

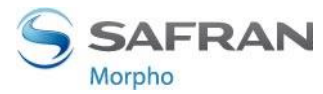

## **Fingerprint Capture Basics 3/3**

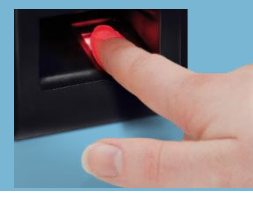

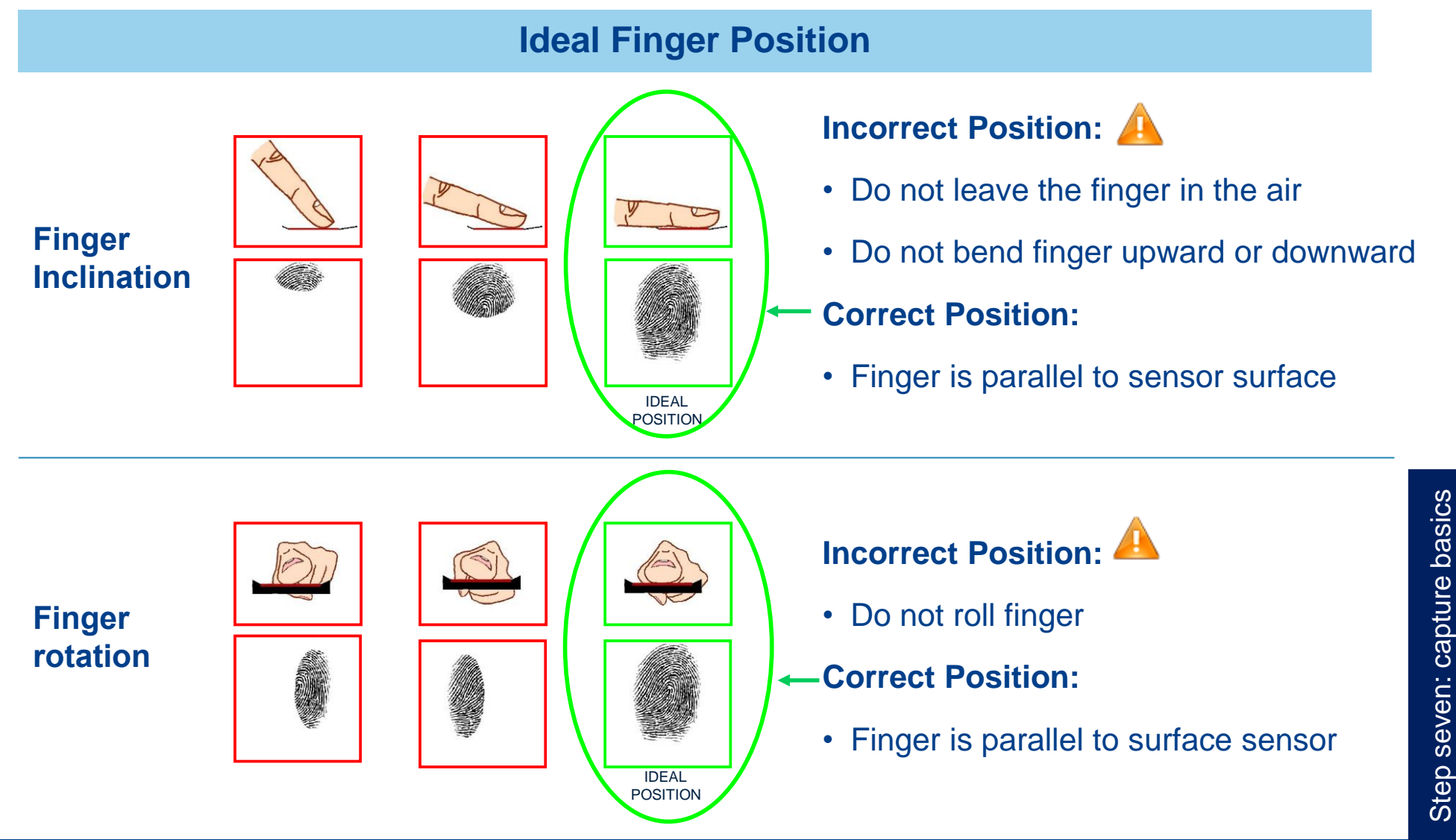

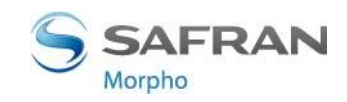

## **MorphoAccess® SIGMA Lite Series basic MMI**

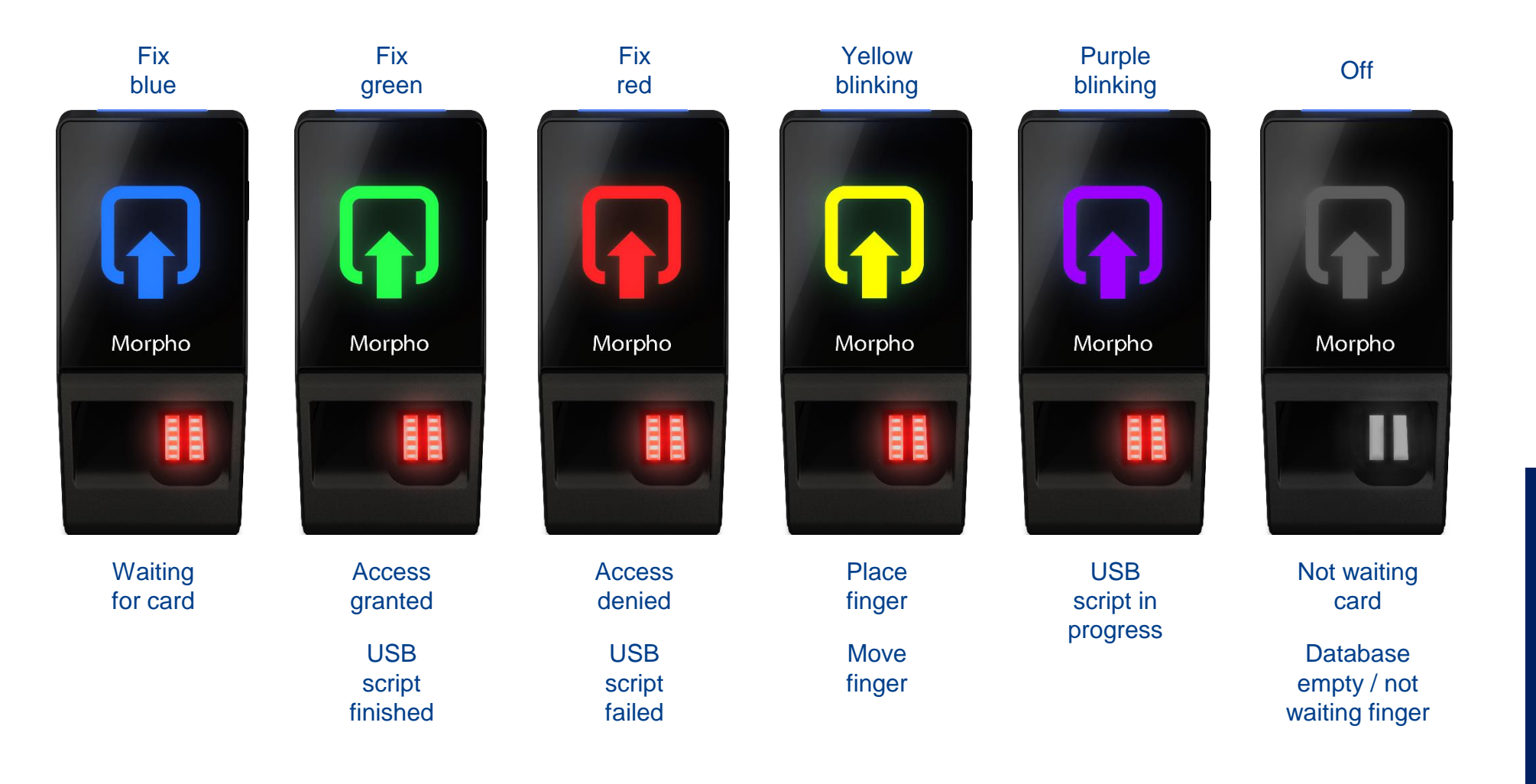

SAFRAN Morpho

24

MorphoAccess® SIGMA Lite Series -

Quick User Guide - 2015 2000005700-V6

## **MorphoAccess® SIGMA Lite+ Series basic MMI**

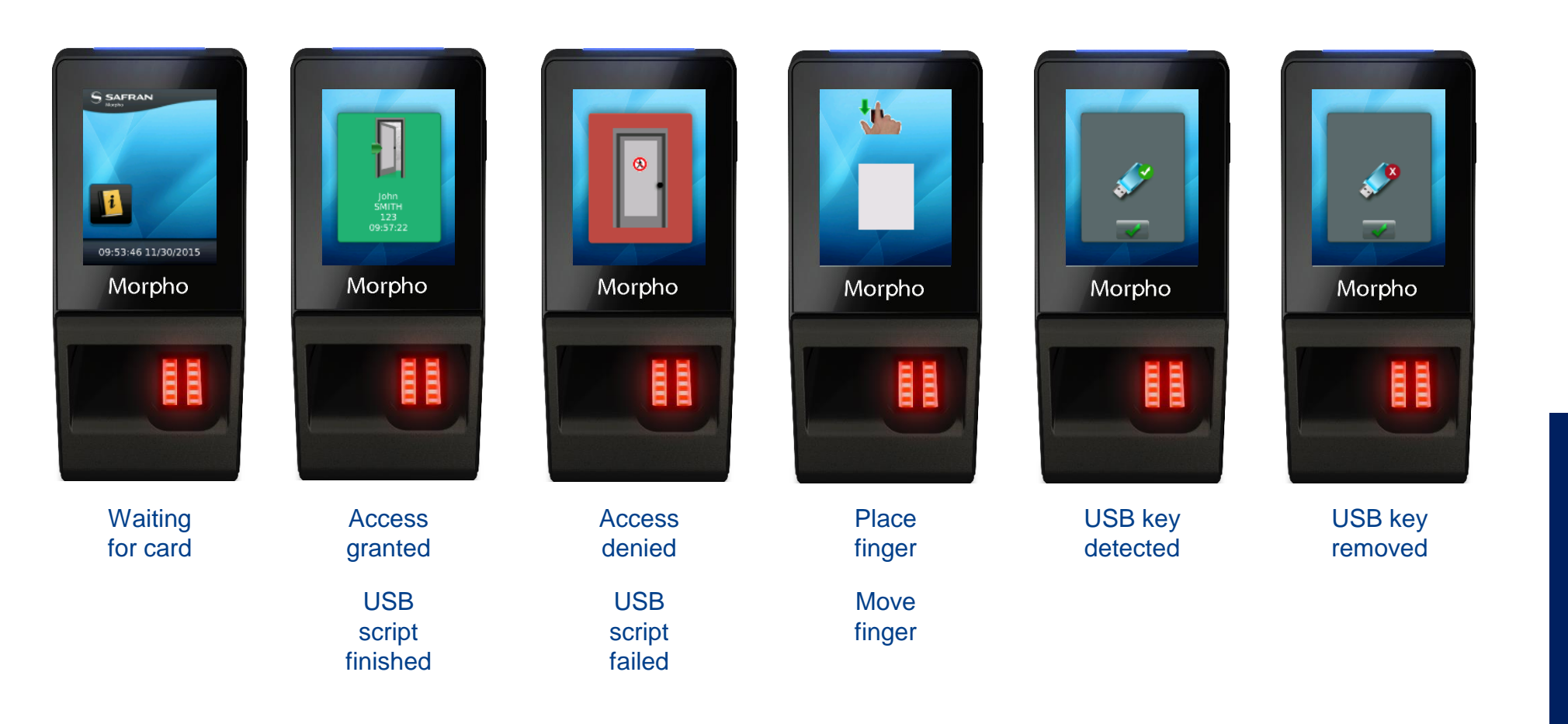

25 MorphoAccess® SIGMA Lite Series – Quick User Guide - 2015\_2000005700-V6

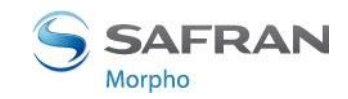

## **Contactless Card Position – PIN Input**

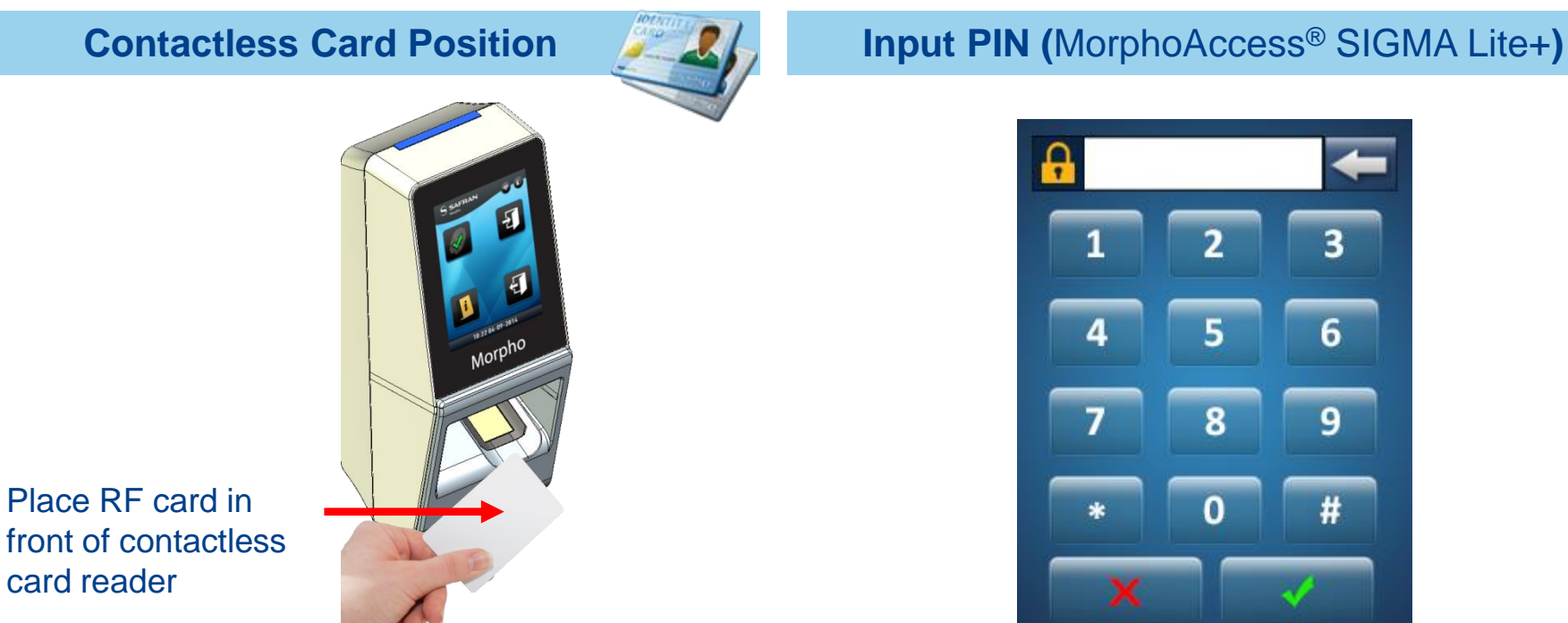

Authentication of the user is initiated by the detection of a user card by the (optional) contactless card reader.

The terminal reads the user data stored in the card (at least the User ID), and starts authentication process, as required by terminal settings

When defined by terminal settings, the user is required to enter his PIN code, once during enrolment process, and at each authentication (in addition or instead of biometric check).

8

6

9

The PIN code is entered using a numeric keypad displayed on the (optional) LCD touch screen.

### **Contactless Card Position – Warning**

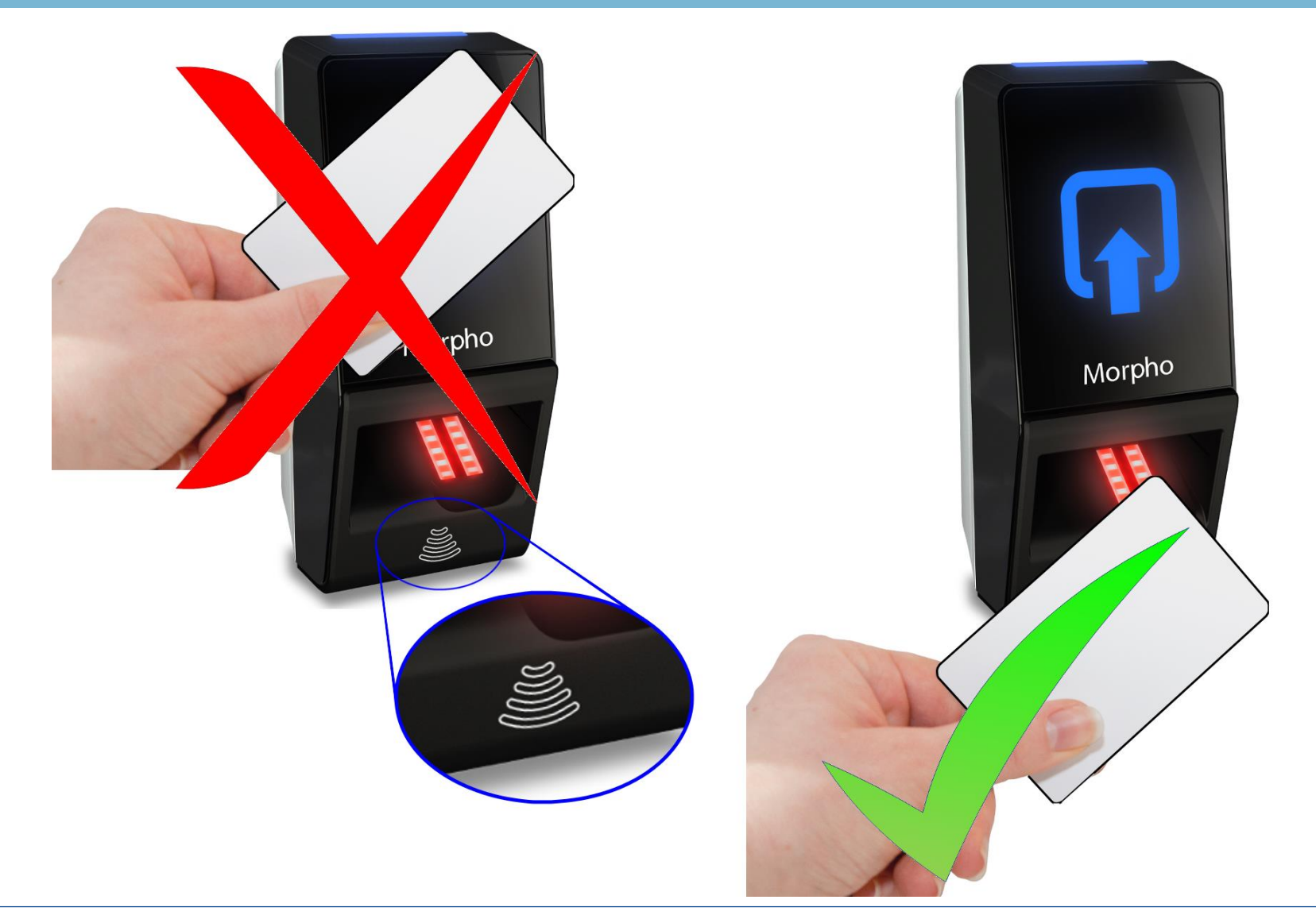

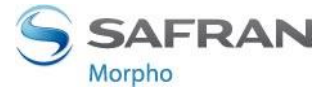

## Time and Attendance feature (MorphoAccess<sup>®</sup> SIGMA Lite+)

MorphoAccess<sup>®</sup> SIGMA Lite+ Series terminals support an optional Time and Attendance (T&A) feature.

For this the terminal add a specific T&A information to each identification or authentication record stored in the embedded event log database.

This information is provided by the user through a specific screen displayed during identification or authentication process.

The new screen contains 2 dedicated function keys :

- One to specify an entry or a beginning of a task
- > Another key to specify an exit or an ending of a task

The user is expected to press one of the keys to provide the specific Time & Attendance information to the terminal.

Depending on terminal settings, this screen is displayed before or after the user place his finger on the sensor or his card in front of the reader

This feature is available only with the optional touchscreen LCD.

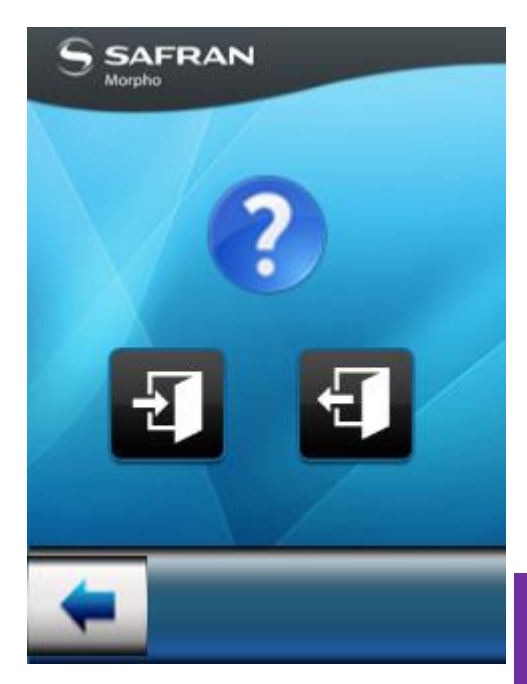

Basic Mode (screen sample)

MorphoAccess® SIGMA Lite Series – Ihis a Quick User Guide - 2015\_2000005700-V6 copied

28

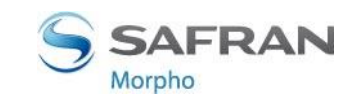

### **Recommendations**

### **Global warning**

The manufacturer cannot be held responsible in case of non-compliance with the following recommendations or incorrect use of the terminal.

#### **General precautions**

- Do not attempt to repair the MorphoAccess<sup>®</sup> SIGMA Lite Series terminal yourself. The manufacturer cannot be held responsible for any damage/accident that may result from attempts to repair components. Any work carried out by non-authorized personnel will void your warranty.
- > Only use the terminal with its original accessories. Attempts to use unapproved accessories with your terminal will void your warranty.

#### Terminals not connected to network

For terminals used in standalone mode, it is strongly recommended to backup the local database regularly, and at least after significant changes in the database (add, remove or modification of user's records).

#### Date / Time synchronization

- If you want to use the MorphoAccess<sup>®</sup> SIGMA Lite Series terminal for applications requiring high time precision, we recommend regularly synchronizing terminal time with an external clock.
- → The MorphoAccess<sup>®</sup> SIGMA Lite Series terminal clock has a +/- 10 ppm typical time deviation at +25°C (roughly +/- 3sec per day).
- At lower and higher temperature, deviation may be greater (in worst case 7 seconds per day).

#### **Cleaning precautions**

- → A dry cloth should be used to clean the terminal, especially the biometric sensor.
- The use of acid liquids, alcohol or abrasive materials is prohibited.

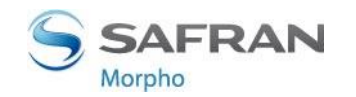

### **Documentation**

#### **Bibliography**

Ref. 2016\_2000022505 - MorphoAccess® 5G Series Bibliography This document gives document's references for MorphoAccess® 5G Series terminals. This document is in English.

**Release note :** for each firmware version, a release note is published describing the new features, the supported products, the potential known issues, the upgrade / downgrade limitations, the recommendations, the potential restrictions...

North and South America: you may obtain these document by e-mailing <u>cscenter@safrangroup.com</u> with your name, phone number, MA SIGMA serial number and "Send Links For MA SIGMA Documents" in the subject line.

Other countries: please contact your sales representative.

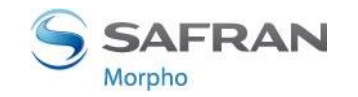

### Contacts

### **Technical Support and Hotline**

### North America

Mail: cscenter@safrangroup.com Tel: +1 888 940 7477

### **South America**

Mail: cscenter@safrangroup.com Tel: +1 714 575 2973

### **South Africa**

Mail: sec.san.bio.support@morpho.com Tel: + 27 11 286 5855

### India:

Mail: support.morphoindia@safrangroup.com Tel: 0120-4699900

### Europe and rest of the world:

Mail: hotline.biometrics@safrangroup.com Tel: +33 1 30 20 30 40 (9H00am to 5H30pm French Time, Monday to Friday)

For the latest firmware, software, document releases, and news, please check our websites :

- North and South America : e-mailing <u>cscenter@safrangroup.com</u> with your name, phone number, MA SIGMA serial number and "Send Links For MASIGMA Documents" in the subject line
- Other countries : please visit our web site <u>www.biometric-terminals.com</u> (To get your log in and password please contact your sales representative).

## Copyright © 2015, Morpho. All rights reserved. www.morpho.com

Reproduction in whole or in part in any form or medium without the express written permission of Morpho is prohibited. The trademarks identified herein are the trademarks of registered trademarks of Morpho, or other third party.

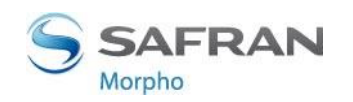